日本製紙健保HP 健康マイポータル(医療費通知等)のパスワード再発行方法

① ログインID・パスワードを忘れた方は、赤枠をクリック

| KW21-Connect                                                                                                    |
|----------------------------------------------------------------------------------------------------|
|                                                                                                    |
|                                                                                                    |
|                                                                                                    |
| 文字サイズ ヘルプ                                                                                                    |
|                                                                                                    |
|                                                                                                    |
|                                                                                                    |
|                                                                                                    |
|                                                                                                    |
|                                                                                                    |
|                                                                                                    |
| 凄移する                                                                                                    |
| @ KW21-Co                                                                                                    |
| Ŷ                                                                                                    |
|                                                                                                    |
|                                                                                                    |
|                                                                                                    |
|                                                                                                    |
| 1. メールアドレス入力                                                                                                    |
| ■ロ パスワード再発行のご案内 ロ■                                                                                              |
| 日本製紙健康保険組合です。                                                                                                   |
| <ul> <li>パスワード再発行手続きを依頼された方へ、パスワード再発行のご案内です。</li> <li>以下の URL にアクセスして、仮パスワードでログインし、パスワード変更の手続きを行ってくれ</li> </ul> |
| https://np-kenpo-kw21-c.jp/kw21cu/clickCo 3.URLをクリック                                                            |
| ログインID: 新規利用登録またはプロフィール設定で設定したログインIDが表示される<br>仮パスワード:GD9aQkcD                                                   |
| p                                                                                                    |
| ※仮パスワードの有効期限は発行から3時間です。<br>※本メールに覚えがない場合は、大変お手数ですが本メールを破棄してください。                                                |
|                                                                                                    |

## ③ 1.赤枠にメールに記載のログインIDと仮パスワードを入力後、2.ログインをクリック

| 健康マイポータル                                                                                   | KW21-Connect         |               |
|--------------------------------------------------------------------------------------------|----------------------|---------------|
| - 仮ログイン                                                                                    | ②のメール UR<br>ことでこの画面に | Lクリックする<br>遷移 |
| メールでお知らせしたログインIDと敬パスワードでログインしてください。<br>ログインID<br>優パスワード<br>ログイン<br>ログイン<br>ログイン<br>2. クリック | 中<br>大学サイズ           |               |

## ④ 任意のパスワードを入力(英数字・記号 8桁以上)後、登録をクリック

| 健康マイポータル                                            |                                   |
|-----------------------------------------------------|-----------------------------------|
| パスワード変更<br>新しいパスワードに変更してください。                       |                                   |
| 新しいバスワード<br>バスワード確認<br>ロバスワードを表示する<br>登録<br>2. クリック | 中 大<br><sub>文学サ</sub> イズ<br>1. 入力 |

①の画面に遷移します。登録したのでログイン可能です。

| ログイン<br>音録したログインIDとパスワードでログインしてください。                            | 健康マイポータル                    |
|-----------------------------------------------------------------|-----------------------------|
|                                                                 | Home                        |
| ログインID<br>パスワード<br>ロパスワードを表示する<br>ログイン<br>ログインID・パスワードを忘れた方はこちら |                             |
| ユーザー登録がお済でない方は新規利用登録を行ってください<br>新規利用登録                          | 医療資通知 シュネリック通知 通知吉・証明吉 健学結果 |

2024.02